# The LOK range

Packaged Plate Heat Exchangers for Domestic Hot Water Production Specialist Programming Guide

## Models:

LOK8-50/LOKT8-50 LOK8-100/ LOKT8-100 LOK8-150/ LOKT8-150 LOK8-200/ LOKT8-200 LOK8-250/ LOKT8-250 LOK8-300/ LOKT8-300 LOK8-350/ LOKT8-350

LOK14-450/ LOKT14-450 LOK14-500/ LOKT14-500 LOK14-550/ LOKT14-550

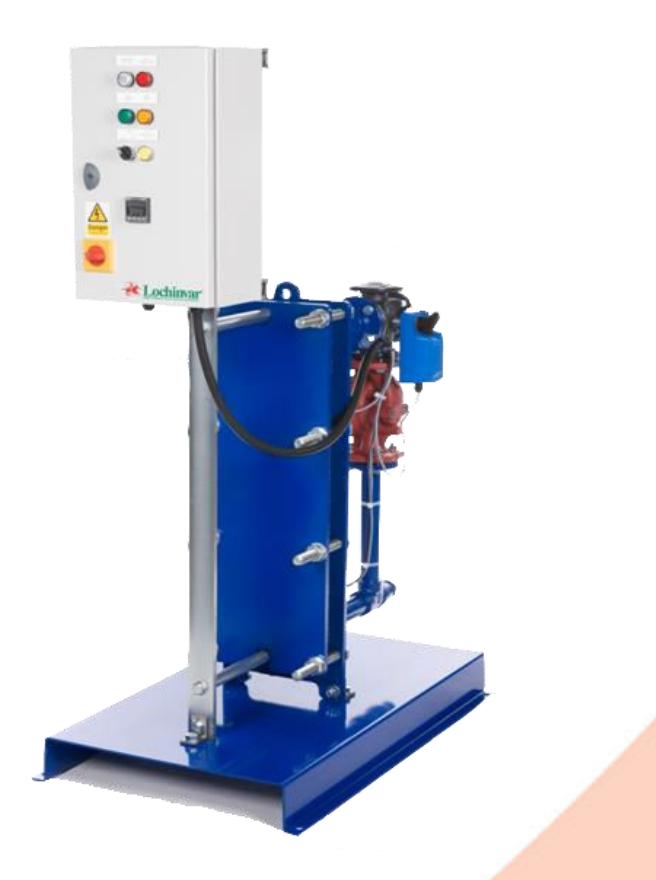

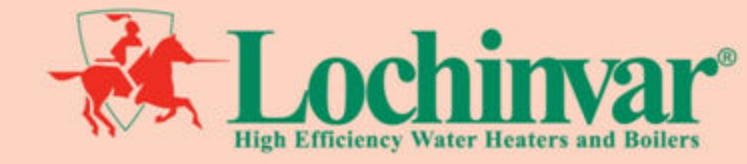

instruction manual\_LOK specialist programming guide\_january2019

| 1.0 | SELECT MODE                  | 4  |
|-----|------------------------------|----|
| 2.0 | CONFIGURATION MODE           | 4  |
| 3.0 | SETUP MODE                   | 6  |
| 4.0 | AUTOMATIC TUNING MODE        | 8  |
| 5.0 | PRODUCT INFORMATION          | 8  |
| 6.0 | MESSAGES & ERROR INDICATIONS | 9  |
| 7.0 | OPERATOR MODE                | 10 |
| 8.0 | MANUAL CONTROL               |    |
|     |                              |    |

#### <sup>1</sup>/<sub>16</sub> DIN PROCESS CONTROLLERS **CONCISE PRODUCT MANUAL**

CAUTION: Installation should be only performed by technically competent personnel. Local Regulations regarding electrical installation & safety must be observed.

#### 1.0 SELECT MODE

Select mode is used to access the configuration and operation menu functions.

It can be accessed at any time by holding down O and pressing O. In select mode, press  $\bigtriangleup$  or  $\bigtriangledown$  to choose the required mode, press O to enter. An unlock code is required to prevent unauthorised entry to Configuration & Setup modes. Press  $\bigtriangleup$  or  $\bigtriangledown$  to enter the unlock code, then press O to proceed.

| Mode          | Upper<br>Display | Lower<br>Display | Description                        | Default Unlock Codes |
|---------------|------------------|------------------|------------------------------------|----------------------|
| Operator      | OPtr             | SLCt             | Normal operation                   | None                 |
| Set Up        | SEtP             | SLCt             | Tailor settings to the application | 10                   |
| Configuration | ConF             | SLCt             | Configure the instrument for use   | 20                   |
| Product Info  | inFo             | SLCt             | Check manufacturing information    | None                 |
| Auto-Tuning   | Atun             | SLCt             | Invoke Pre-Tune or Self-Tune       | 0                    |

Note: The instrument will always return automatically to Operator mode if there is no key activity for 2 minutes.

#### 2.0 **CONFIGURATION MODE**

First select Configuration mode from Select mode (refer to section 2).

Press 🖸 to scroll through the parameters, then press 🛆 or 🔽 to set the required value. Press 🚟 to accept the change, otherwise parameter will revert to previous value. To exit from Configuration mode, hold down D and press A to return to Select mode.

Note: Parameters displayed depends on how instrument has been configured. Refer to user guide (available from your supplier) for further details. Parameters marked \* are repeated in Setup Mode.

| Parameter                        | Lower<br>Display | Upper<br>Display                   | Adjustment range & Description                                                                     | Default Value |
|----------------------------------|------------------|------------------------------------|----------------------------------------------------------------------------------------------------|---------------|
| Input<br>Range/Type              | inPt             |                                    | PT100 sensor                                                                                       | PtC           |
| Scale Range<br>Upper Limit       | ruL              |                                    | Scale Range Lower Limit +100<br>to Range Maximum                                                   | 100           |
| Scale Range<br>Lower Limit       | rLL              |                                    | Range Minimum to<br>Scale Range Upper Limit -100                                                   | 0             |
| Decimal point position           | dPoS             | 0 = 0                              | <b>0000,</b> 1 = <b>000.0,</b> 2 = <b>00.00,</b> 3 = <b>0.000</b><br>(non-temperature ranges only) | 1             |
| Control Type                     | CtYP             | SnGL<br>duAL                       | Primary only<br>Primary & Secondary<br>(e.g. heat & cool)                                          | SnGL          |
| Primary Output<br>Control Action | CtrL             | rEu<br>dir                         | Reverse Acting<br>Direct Acting                                                                    | rEu           |
| Alarm 1Type                      | AIA 1            | P_Hi<br>P_Lo<br>dE<br>bAnd<br>nonE | Process High Alarm<br>Process Low Alarm<br>Deviation Alarm<br>Band Alarm<br>No alarm               | P_Hi          |
| High Alarm 1<br>value*           | PhA 1            | Range                              | Minimum to Range Maximum in display                                                                | Range Max     |
| Low Alarm 1<br>value*            | PLA 1            |                                    | units                                                                                              | Range Min     |
| Band Alarm 1<br>value*           | bAL 1            | 1 LSE                              | ) to span from setpoint in display units                                                           | 5             |
| Dev. Alarm 1<br>value*           | dAL 1            | ±                                  | Span from setpoint in display units                                                                | 5             |
| Alarm 1<br>Hysteresis*           | AHY 1            |                                    | I LSD to full span in display units                                                                | 1             |

| Alarm 2 Type*                           | ALA 2 | Options as Alarm1                                                                                                    | P_lo       |
|-----------------------------------------|-------|----------------------------------------------------------------------------------------------------|------------|
| High Alarm 2<br>value*                  | PhA 2 |                                                                                                    | Range Max  |
| Low Alarm 2<br>value*                   | PLA2  | Options as Alarm1                                                                                                    | Range Min  |
| Band Alarm 2<br>value*                  | bAL2  | Options as Alarm1                                                                                                    | 5          |
| Dev. Alarm 2<br>Value*                  | dAL2  |                                                                                                    | 5          |
| Alarm 2<br>Hysteresis*                  | AHY2  | Options as Alarmi                                                                                                    | 1          |
| Loop Alarm                              | LAEn  | diSA (disabled) or EnAb (enabled)                                                                                                    | diSA       |
| Loop Alarm<br>Time*                     | Lat 1 | 1 sec to 99 mins. 59secs                                                                                                    | 99.59      |
| Alarm Inhibit                           | inh 1 | nonE No alarms Inhibited   ALA1 Alarm 1 inhibited   ALA2 Alarm 2 inhibited   both Alarm 1 and alarm 2 inhibited                                                                                                    | nonE       |
| Output 1<br>Usage                       | USE 1 | Pr iPrimary PowerSEcSecondary PowerA1_rAlarm 1, DirectA1_dAlarm 1, ReverseA2_rAlarm 2, DirectA2_rAlarm 2, ReverseLP_dLoop Alarm, DirectLP_rLoop Alarm, ReverseOr_dLogical Alarm 1 OR 2, DirectOr_rLogical Alarm 1 OR 2, ReverseAd_dLogical Alarm 1 AND 2, DirectAD_rLogical Alarm 1 AND 2, ReverserEtSRetransmit SP OutputrEtPRetransmit PV Output | Pri        |
| Linear Output 1<br>Range                | tYP 1 | 0_5 0 to 5 V DC output   0_10 0 to 10 V DC output   2_10 2 to 10 V DC output   0_20 0 to 20 mA DC output   4_20 4 to 20 mA DC output                                                                                                    | 0_10       |
| Retransmit<br>Output 1 Scale<br>maximum | Ro1H  | -1999 to 9999<br>(display value at which output<br>will be maximum)                                                                                                    | Range max  |
| Retransmit<br>Output 1 Scale<br>minimum | Ro1L  | -1999 to 9999<br>(display value at which output<br>will be minimum)                                                                                                    | Range min  |
| Usage                                   | USE2  | As for output 1                                                                                                    | Sec or Al2 |
| Linear Output 2<br>Range                | tYP2  | As for output 1                                                                                                    | 0_10       |
| Retransmit<br>Output 2 Scale<br>maximum | Ro2H  | -1999 to 9999<br>(display value at which output<br>will be maximum)                                                                                                    | Range max  |
| Retransmit<br>Output 2 Scale<br>minimum | Ro2L  | -1999 to 9999<br>(display value at which output<br>will be minimum)                                                                                                    | Range min  |
| Usage                                   | USE3  | As for output 1                                                                                                    | A1_d       |
| Linear Output 3<br>Range                | tYP3  | As for output 1                                                                                                    | 0_10       |
| Retransmit<br>Output 3 Scale<br>maximum | Ro3H  | -1999 to 9999<br>(display value at which output<br>will be maximum)                                                                                                    | Range max  |
| Display<br>Strategy                     | diSP  | 1, 2, 3, 4, 5 or 6 (refer to section 8)                                                                                                    | 1          |

| Serial                     |       | ASC1    | ASCII                                                                            |            |
|----------------------------|-------|---------|----------------------------------------------------------------------------------|------------|
| Communication              | Prot  | Mbn     | Modbus with no parity                                                            | Mbp        |
| S                          |       | MbE     | Modbus with Even Parity                                                          | WDT        |
| Protocol                   |       | Mbo     | Modbus with Odd Parity                                                           |            |
| Corial                     |       | 1.2     | 1.2 kbps                                                                         |            |
| Serial                     |       | 2.4     | 2.4 kbps                                                                         |            |
| s Rit Rate                 | bAud  | 4.8     | 4.8 kbps                                                                         | 4.8        |
| 5 Dit Hate                 |       | 9.6     | 9.6 kbps                                                                         |            |
|                            |       | 19.2    | 19.2 kbps                                                                        |            |
| Comms<br>Address           | Addr  | 1       | 1 to 255 (Modbus), 1 to 99 (ASCII)                                               | 1          |
| Commo Writo                | CoEn  | r_W     | Read/Write                                                                       | ۳ <i>W</i> |
| Comms write                | COEII | R_0     | Read only                                                                        | '_''       |
| Digital Input 1            | diG1  | diS1    | Setpoint 1 / Setpoint 2 select*                                                  | 4101       |
| Usage                      | ulai  | diAS    | Automatic / Manual select                                                        |            |
|                            |       | diS1    | Setpoint 1 / Setpoint 2 select*                                                  | C          |
| Digital Input 2            | diG2  | DiAS    | Automatic / Manual select                                                        | dirs       |
| Usage                      |       | dirS    | Remote/Local setpoint select                                                     |            |
|                            |       | 0_20    | 0 to 20 mA DC input                                                              |            |
|                            |       | 4_20    | 4 to 20 mA DC input                                                              |            |
|                            |       | 0_10    | 0 to 10 V DC input                                                               |            |
| Remote                     |       | 2_10    | 2 to 10 V DC input                                                               |            |
| Setpoint Input             | rinP  | 0_5     | 0 to 5 V DC input                                                                | 0_10       |
| Range                      |       | 1_5     | 1 to 5 V DC input                                                                |            |
|                            |       | 100     | 0 to 100mV DC input                                                              |            |
|                            |       |         | Available on full RSP (Slot B) only                                              |            |
|                            |       | Pot     | Potentiometer(2K <sup>_</sup> _ minimum<br>) Available on full RSP (Slot B) only |            |
| RSP Upper<br>Limit         | rSPu  |         | -1999 to 9999                                                                    | Range max  |
| RSP Lower<br>Limit         | rSPL  |         | -1999 to 9999                                                                    | Range min  |
| RSP Offset                 | rSPo  | Constra | ined within Scale Range Upper & Scale<br>Range Lower limits                      | 0          |
| Configuration<br>Lock Code | CLoc  |         | 0 to 9999                                                                        | 20         |

#### 3.0 SETUP MODE

#### Note: Configuration must be completed before adjusting Setup parameters.

First select Setup mode from Select mode (refer to section 2). The MAN LED will light while in Setup mode. Press I to scroll through the parameters, then press I to set the required value. To exit from Setup mode, hold down I and press I to return to Select mode.

#### Note: Parameters displayed depends on how instrument has been configured.

| Parameter                         | Lower<br>Display | Upper Display Adjustment Range &<br>Description | Default Value |
|-----------------------------------|------------------|-------------------------------------------------|---------------|
| Input Filter<br>Time<br>Constant  | FiLt             | OFF or 0.5 to 100.0 secs                        | 2.0           |
| Process<br>Variable<br>Offset     | OFFS             | ±Span of controller                             | 0             |
| Primary<br>Power                  | PPW              | Current nower levels (read only)                | NI/A          |
| Secondary<br>Power                | SPW              |                                                 | NA NA         |
| Primary<br>Proportional<br>Band   | Pb_P             | 0.0% (ON/OFF) and 0.5% to 999.9% of input       | 10.0          |
| Secondary<br>Proportional<br>Band | PB_S             | span                                            | 10.0          |
| Automatic<br>Reset                | ArSt             | 1 sec to 99 mins 59 secs and OFF                | 5.00          |

| Parameter                                          | Lower<br>Display | Upper Display Adjustment Range &<br>Description                                                            | Default Value |
|----------------------------------------------------|------------------|----------------------------------------------------------------------------------------------------|---------------|
| (Integral                                          |                  |                                                                                                    |               |
| Rate                                               |                  |                                                                                                    |               |
| (Derivative<br>Time)                               | rATE             | 00 secs to 99 mins 59 secs                                                                                 | 1.15          |
| Overlap/Dea<br>dband                               | OL               | -20 to +20% of Primary and Secondary<br>Proportional Band                                                  | 0             |
| Manual<br>Reset (Bias)                             | biAS             | 0%(-100% if dual control) to 100%                                                                          | 25            |
| Primary<br>ON/OFF                                  | diFP             |                                                                                                    |               |
| Secondary<br>ON/OFF<br>Diff.                       | diFS             | 0.1% to 10.0% of input span<br>centred about the setpoint.<br>( <i>Entered as a percentage</i><br>of span) | 0.5           |
| Prim. & Sec.<br>ON/OFF<br>Differential             | diFF             | or opany                                                                                                   |               |
| Setpoint<br>Upper Limit                            | SPuL             | Current Setpoint to Range max                                                                              | R/max         |
| Setpoint<br>Lower limit                            | SPLL             | Range min to Current Setpoint                                                                              | R/min         |
| Primary<br>Output Power<br>Limit                   | OPuL             | 0% to 100% of full power                                                                                   | 100           |
| Output 1<br>Cycle Time                             | Ct1              |                                                                                                    |               |
| Output 2<br>Cycle Time                             | Ct2              | 0.5, 1, 2, 4, 8, 16, 32, 64, 128,<br>256 or 512 secs.                                                      | 32            |
| Output 3<br>Cycle Time                             | Ct3              |                                                                                                    |               |
| High Alarm 1<br>value                              | PhA1             | Range Minimum to Range Maximum                                                                             | R/max         |
| Low Alarm 1<br>value                               | PLA1             |                                                                                                    | R/min         |
| Deviation<br>Alarm 1<br>Value                      | dAL1             | $\pm$ Span from SP in display units                                                                        | 5             |
| Band Alarm 1<br>value                              | bAL1             | 1 LSD to span from setpoint                                                                                | 5             |
| Alarm 1<br>Hysteresis                              | AHY1             | 1 LSD to full span in display units                                                                        | 1             |
| High Alarm 2<br>value                              | PhA2             | Papas Minimum to Papas Mavimum                                                                             | R/max         |
| Low Alarm 2<br>value                               | PLA2             |                                                                                                    | R/min         |
| Deviation<br>Alarm 2<br>Value                      | dAL2             | $\pm$ Span from SP in display units                                                                        | 5             |
| Band Alarm 2<br>value                              | bAL2             | 1 LSD to span from setpoint                                                                                | 5             |
| Alarm 2<br>Hysteresis                              | AHY2             | 1 LSD to full span in display units                                                                        | 1             |
| Loop Alarm<br>Time                                 | Lati             | 1 LSD to full span in display units                                                                        | 99.59         |
| Auto Pre-<br>tune                                  | APt              |                                                                                                    |               |
| Auto/manual<br>Control<br>selection                | PoEn             |                                                                                                    |               |
| Setpoint<br>Select shown<br>in Operator<br>Mode    | SSEn             | <b>diSA</b> (disabled) or<br><b>EnAb</b> (enabled)                                                         | diSA          |
| ramp<br>adjustment<br>shown in<br>Operator<br>Mode | SPr              |                                                                                                    |               |
| SP Ramp<br>Bate Value                              | rP               | 1 to 9999 units/hour or Off (blank)                                                                        | OFF           |

| Parameter                  | Lower<br>Display | Upper Display Adjustment Range &<br>Description                      | Default Value       |
|----------------------------|------------------|----------------------------------------------------------------------|---------------------|
| Setpoint<br>Value          | SP               | Coole reason was as to lower limits                                  |                     |
| Local<br>Setpoint<br>Value | _LSP             | (when dual or remote setpoint options are used,<br>SP is replaced by | Scale Range Minimum |
| Setpoint 1<br>Value        | _SP1             | $rac{}{}$ or $\equiv$ before the legend indicates the currently      |                     |
| Setpoint 2<br>Value        | _SP2             | active Sr )                                                          |                     |
| Setup<br>Lock Code         | SLoc             | 0 to 9999                                                            | 10                  |

#### 4.0 AUTOMATIC TUNING MODE

First select Automatic tuning mode from Select mode (*refer to section 2*). Press O to scroll through the modes, then press O or  $\bigtriangledown$  to set the required value. To exit from Automatic tuning mode, hold down O and press O, to return to Select mode.

Pre-tune is a single-shot routine and is thus self-disengaging when complete. If **APt** in Setup mode = **EnAb**, , Pre-tune will attempt to run at every power up\*. Refer to the full user guide (available from your supplier) for details on controller tuning.

| Parameter | Lower<br>Display | Upper Display                                  | Default Value |
|-----------|------------------|------------------------------------------------|---------------|
| Pre-Tune  | Ptun             | On or OFF. Indication remains OFF if automatic | OFF           |
| Self-Tune | Stun             | tuning cannot be used at this time             | UFF           |
| Tune Lock | tLoc             | 0 to 9999                                      | 0             |

Note: Automatic tuning will not engage if either proportional band = 0. Also, Pre-tune will not engage if setpoint is ramping, or the PV is less than 5% of input span from the setpoint.

#### 5.0 PRODUCT INFORMATION

First select Product information mode from Select mode *(refer to section 2).* Press D to view each parameter. To exit from Product Information mode, hold down D and press  $\Delta$  to return to Select mode.

| Parameter                         | Lower<br>Display | Upper<br>Display | Description                        |
|-----------------------------------|------------------|------------------|------------------------------------|
| Input type                        | ln_1             | Uni              | Universal input                    |
|                                   |                  | nonE             | No option fitted                   |
| Option 1                          |                  | rLY              | Relay output                       |
| module type                       | OPn1             | SSr              | SSR drive output                   |
| fitted                            |                  | Tri              | Triac output                       |
|                                   |                  | Lin              | Linear DC voltage / current output |
| Option 2<br>module type<br>fitted | OPn2             |                  | As Option 1                        |
|                                   |                  | nonE             | No option fitted                   |
| Option 3                          |                  | rLY              | Relay output                       |
| module type                       | OPn3             | SSr              | SSR drive output                   |
| fitted                            |                  | Lin              | Linear DC voltage / current output |
|                                   |                  | Dc24             | Transmitter power supply           |
| Auxiliarv                         |                  | nonE             | No option fitted                   |
| Option A                          | O Drn A          | R485             | RS485 communications               |
| module type                       | OPIIA            | diGi             | Digital Input*                     |
| fitted                            |                  | rSPi             | Remote Setpoint Input (basic)      |

| Auxiliary                         |      | nonE | No option fitted                                           |  |  |
|-----------------------------------|------|------|------------------------------------------------------------|--|--|
| Option B<br>module type<br>fitted | OPnb | rSPi | Remote Setpoint Input <i>(full)</i><br>and Digital Input 2 |  |  |
| Firmware<br>type                  | FW   |      | Value displayed is firmware type number                    |  |  |
| Firmware<br>issue                 | ISS  |      | Value displayed is firmware issue number                   |  |  |
| Product<br>Revision<br>Level      | PrL  |      | Value displayed is Product Revision level                  |  |  |
| Date of<br>manufacture            | dOM  |      | Manufacturing date code (mmyy)                             |  |  |
| Serial<br>number 1                | Sn1  |      | First four digits of serial number                         |  |  |
| Serial<br>number 2                | Sn2  |      | Middle four digits of serial number                        |  |  |
| Serial<br>number 3                | Sn3  |      | Last four digits of serial number                          |  |  |

## 6.0 MESSAGES & ERROR INDICATIONS

These messages indicate that an error has occurred or there is a problem with the process variable signal or its wiring.

| Parameter                                                | Upper<br>Display | Lower<br>Display | Description                                                                                                    |              |  |
|----------------------------------------------------------|------------------|------------------|----------------------------------------------------------------------------------------------------|--------------|--|
| Instrument<br>parameters<br>are in default<br>conditions | Goto             | ConF             | Configuration & Setup required. This screen is seen at first turn on, or if hardware configuration has been changed. Press ⊇ to enter the Configuration Mode, next press ⊇ to enter the unlock code number, then press ⊇ to proceed |              |  |
| Input Over<br>Range                                      | (HH)             | Normal           | Process variable input > 5% over-range                                                                                                    |              |  |
| Input Under<br>Range                                     | (LL)             | Normal           | Process variable input > 5% under-range                                                                                                    |              |  |
| Input Sensor<br>Break                                    | OPEn             | Normal           | Break detected in process variable input sensor or wiring                                                                                                    |              |  |
| RSP Over<br>Range                                        | Normal           | (HH)             | RSP input over-range                                                                                                    | ** also seen |  |
| RSP Under<br>Range                                       | Normal           | (LL)             | RSP input under-range                                                                                                    | RSP value    |  |
| RSP Break                                                | Normal           | OPEn             | Break detected in RSP<br>input signal                                                                                                    | displayed    |  |
| Option 1<br>Error                                        |                  | OPn1             | Option 1 module fault                                                                                                    |              |  |
| Option 2<br>Error                                        |                  | OPn2             | Option 2 module fault                                                                                                    |              |  |
| Option 3<br>Error                                        | Err              | OPn3             | Option 3 module fault                                                                                                    |              |  |
| Option A<br>Error                                        |                  | OPnA             | Option A module fault or RSP in both A & B                                                                                                    |              |  |
| Option B<br>Error                                        |                  | OPnb             | Option B module fault                                                                                                    |              |  |

Caution: Do not continue with the process until the issue is resolved.

#### 7.0 OPERATOR MODE

#### This mode is entered at power on, or accessed from Select mode (see section 2).

Note: All Configuration mode and Setup mode parameters must be set as required before starting normal operations.

### Press $\Box$ to scroll through the parameters, then press $\Delta$ or $\nabla$ to set the required value.

Note: All Operator Mode parameters in Display strategy 6 are read only (see **diSP** in configuration mode), they can only be adjusted via Setup mode.

| Upper<br>Display    | Lower<br>Display   | Display<br>Strategy<br>and When<br>Visible                                                                       | Description                                                                                                    |
|---------------------|--------------------|----------------------------------------------------------------------------------------------------|----------------------------------------------------------------------------------------------------|
|                     | Active SP          | 1 & 2 (initial                                                                                                   | PV and target value of selected SP                                                                                                    |
| FV Value            | Value              | screen)                                                                                                    | Local Setpoints are adjustable in Strategy 2                                                                                                    |
| PV Value            | Actual SP<br>Value | 3 & 6 (initial<br>screen)                                                                                        | PV and actual value of selected SP (e.g. ramping SP value). <i>Read only</i>                                                                                                    |
| PV Value            | (Blank)            | 4 (initial screen)                                                                                               | Process variable only<br><i>Read only</i>                                                                                                    |
| Active SP<br>Value  | (Blank)            | 5 (initial screen)                                                                                               | Target value of selected setpoint only. Read only                                                                                                    |
| SP Value            | SP                 | 1, 3, 4, 5 &<br>6 if digital<br>input is not<br><b>diSA</b> and<br>RSP not<br>fitted                             | Target value of SP<br>Adjustable <i>except in Strategy 6</i>                                                                                                    |
| SP1 Value           | _SP1               | Digital input<br>= <b>diSA</b> .<br>_ lit if<br>active SP =<br><b>SP1</b>                                        | Target value of SP1<br>Adjustable except in Strategy 6                                                                                                    |
| SP2 Value           | _SP2               | Digital input<br>= <b>diSA</b><br>_ lit if<br>active SP =<br><b>SP2</b>                                          | Target value of SP2<br>Adjustable except in Strategy 6                                                                                                    |
| Local SP<br>Value   | _LSP               | RSP fitted.<br>_ or <u>=</u> lit if<br>the<br>active SP =<br><b>LSP</b>                                          | Target value of local setpoint<br>Adjustable except in Strategy 6                                                                                                    |
| Remote SP<br>Value  | rSP                | RSP fitted.<br>_ or <u>=</u> lit if<br>the<br>active SP =<br><b>rSP</b>                                          | Target value of remote setpoint<br>Read only                                                                                                    |
| diGi,<br>LSP or rSP | SPS                | RSP is<br>fitted,<br>digital input<br>is not <b>diSA</b><br>and <b>SSEn</b><br>is enabled<br>in<br>Setup<br>mode | Selects local/remote active setpoint<br>LSP = local SP, rSP = remote SP diGi = selection via digital input<br>(if configured). Note: selecting LSP or rSP will override digital input, active SP<br>indication changes to <u>=</u><br>Adjustable except in Strategy 6 |
| Actual SP           | SPrP               | rP is not                                                                                                    | Actual (ramping) value of                                                                                                    |
| value               |                    | Diank                                                                                                    | Selected SP. Head only                                                                                                    |
| Ramp Rate           | rP                 | enabled in<br>Setup<br>mode                                                                                      | SP ramping rate, in units per hour<br>Adjustable except in Strategy 6                                                                                                    |

#### 8.0 MANUAL CONTROL

If **PoEn** is set to **EnAb** in Setup mode, manual control can be selected/de-selected by pressing the  $\square$  key in Operator mode, or by changing the status of a digital input if **diGi** or **diG2** have been configured for **diAS** in Configuration mode. While in Manual Control mode, the  $\square$  indicator will flash and the lower display will show **P***xxx* (where *xxx* is the current manual power level). Switching to/from manual mode is via Bumpless Transfer. Press  $\square$  or  $\square$  to set the required output power.

Caution: Manual power level is not restricted by the OPuL power limit

NOTES

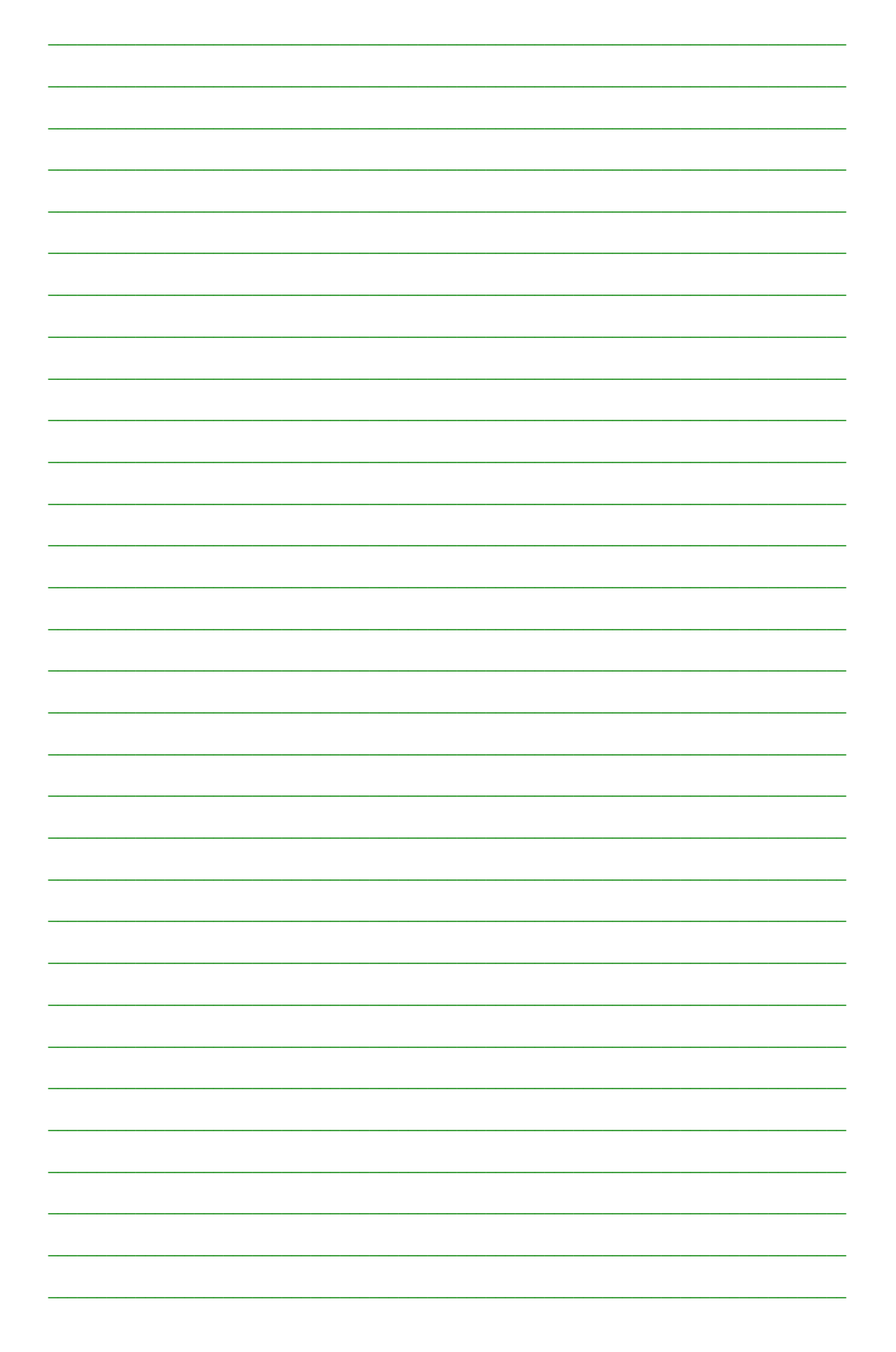

NOTES

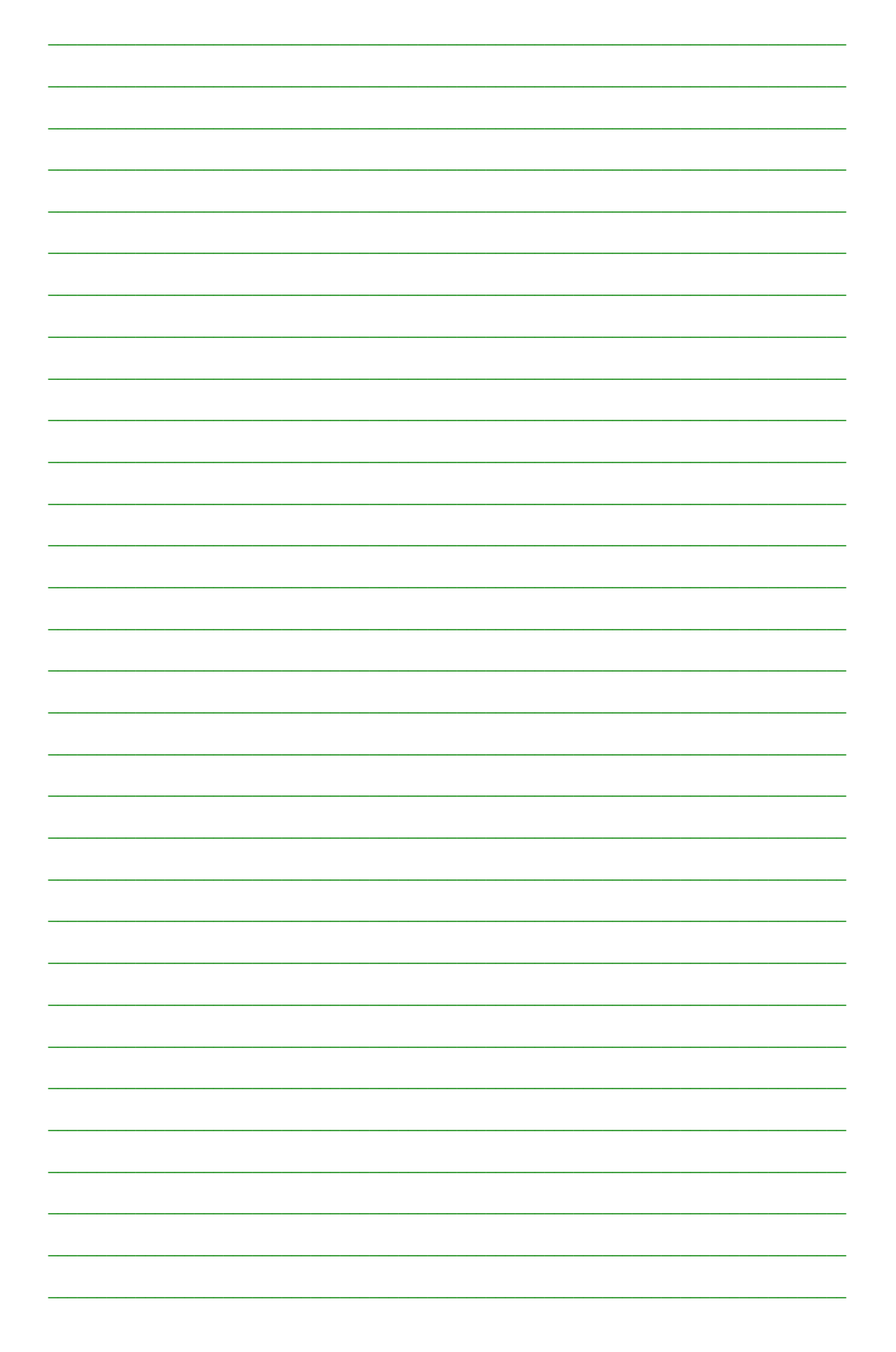

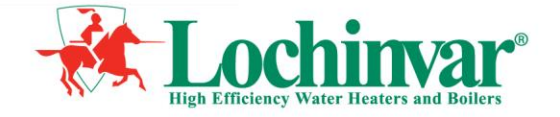

Lochinvar Ltd 7 Lombard Way The MXL Centre Banbury Oxon OX16 4TJ

Tel: +44 (0) 1295 269981 Fax: +44 (0) 1295 271640 Email: info@lochinvar.ltd.uk

# www.lochinvar.ltd.uk

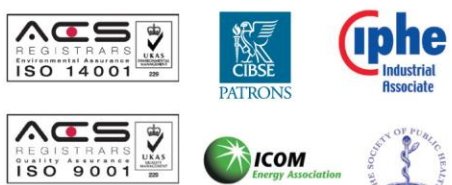

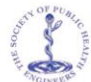

NDUSTRIAL CE